## LiveWell Employee – COVID Test Registration Instructions

Link to Register: https://docsmedicalgroup.com/registration

Please type this link exactly as it appears - you can register on your mobile phone or computer

Step 1: Check in Online – The system requires you to pick a time for testing. This is Not the time you will be tested. Just choose any random time so the registration process can proceed.

| MEDICAL GROUP<br>DOCSMEDICALGROUP.COM                  | DOCS URGENT CARE INC           ••• OPEN - 9:00 AM - 6:00 PM           Mon         9:00 AM - 6:00 PM           Tue         9:00 AM - 6:00 PM           Thur         9:00 AM - 6:00 PM           Thur         9:00 AM - 6:00 PM           Stat         9:00 AM - 6:00 PM           Sat         9:00 AM - 6:00 PM           Sun         9:00 AM - 1:00 PM | <ul> <li>203-870-1973</li> <li>2001 W Main St, Stamford, CT 06825<br/>Get Directions &gt;</li> </ul> |
|--------------------------------------------------------|----------------------------------------------------------------------------------------------------|----------------------------------------------------------------------------------------------------|
| Services Offered Insurances Accepted No Info Available | Check In Online           What time of day                                                                                                    | 10-31 AM 10-32 AM<br>10-36 AM 10-37 AM                                                               |

## Step 2: Reason for Visit and Personal Info:

- Click LiveWell in drop down menu.
- You will be asked to pick a time for appt. (Again click on any time in drop down menu (please note this is not the time you will be tested)
- Enter Patient Information name, address etc.

| VISIT INFO         | * Tii        | ime is subjective to change based on reason selected |
|--------------------|--------------|------------------------------------------------------|
| LiveWell           | •            | •                                                    |
| PATIENT INFO       |              |                                                      |
| Jacqueline         |              | Clark                                                |
| 01/01/2000         |              | Female 🗸                                             |
| CONTACT INFO       |              |                                                      |
| 860-628-3023       |              | jac1386@yahoo.com                                    |
| 1261 S MAIN STREET |              | Address Line 2                                       |
| PLANTSVILLE        | nnecticut-CT | • • • 06479                                          |

## Step 3: Payment Info

Although no payment is required for testing...insurance information is required. Insurance is informational only. <u>To enter the insurance name, it is easiest to TYPE OUT the plan name.</u>

\*For example: If you have Insurance through LiveWell, your plan name is on your insurance id card (UnitedHealthCare Choice Plus HSA or UnitedHealthcare Choice HRA). If you have insurance through a spouse, parent, state, etc please enter that plan name and ID number.

No Insurance? - Click Cash. Again you will not be required to pay for this test and no payment information will be requested.

Step 4: Click verify now to complete process.

- You will receive a confirmation.

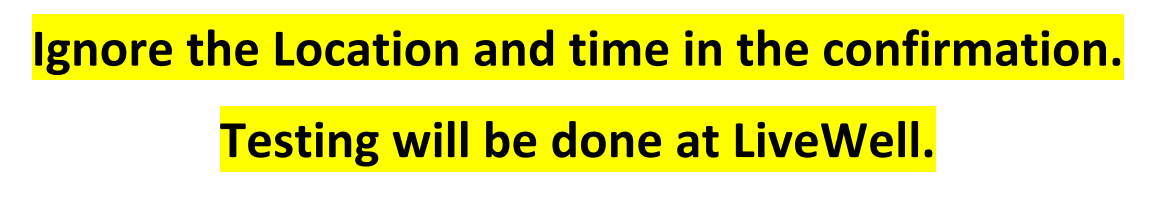

You are required to bring a photo ID and your insurance card.

We will make a copy of both prior to testing.